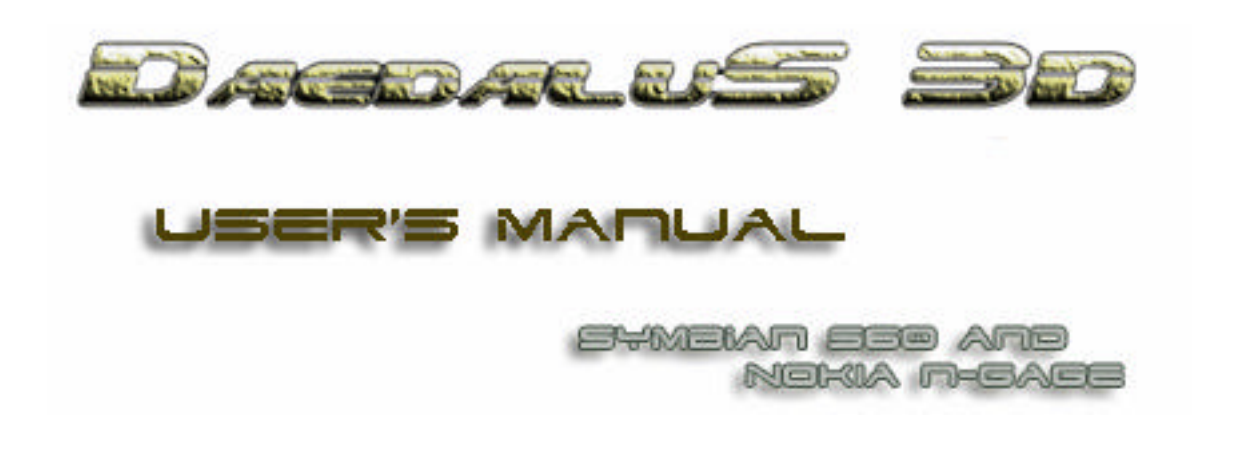

Version 1.0 for Series 60

# Safoa.net Software & Consulting

Safoa.net Via Strada Nuova, 9 – 29010 Vicobarone (PC) Italia Phone. +39 0523 840205 Fax +39 0523 840205

Copyright 2004 Safoa.net © All Rights Reserved

THIS DOCUMENT INCLUDES INFORMATIONS THAT ARE PROPERTY OF SAFOA.NET, ANY KIND OF REPRODUCTION WITHOUT THE WRITTEN PERMISSION OF SAFOA.NET IS STRICTLY FORBIDDEN.

# COMPATIBILITY

**Daedalus 3D – The Labyrinth** is designed for smartphones running Series 60 platform under Symbian 6.1, Symbian 7 or greater, including:

- Nokia 3600, 3620, 3650, 3660 Series
- Nokia 6600
- Nokia 7610
- Nokia N-Gage Series
- Siemens SX1

(\*) 65,536 colors only on compatible phones

Your Series 60 smartphone \*<u>must</u>\* have an expansion card (MMC, for example) with 8 MB or more free available space for the FULL version (2,5 MB free space are needed for the demo version). The installation procedure needs a memory card, as the game cannot be installed on the internal telephone memory.

For an updated list of all compatible devices, please connect your browser to the website http://www.daedalus3d.com

Daedalus 3D for Series 60<sup>®</sup> is not compatible with other devices like Series 40<sup>®</sup>, Symbian<sup>©</sup> UIQ, Palm<sup>®</sup>, Psion<sup>©</sup>, Windows<sup>©</sup> CE.Net, Pocket PC<sup>©</sup>, Windows<sup>®</sup> Mobile 2003, Symbian<sup>©</sup>, and others.

## IMPORTANT

Daedalus 3D, for a greatest efficiency, takes the hardware control of the device preventing that the smartphone goes into "sleep" mode during the game activity. To quit the game, please select the right selection key (the key above the numeric key "3"). The game is automatically saved to the last level you've played.

To avoid discharging batteries, it is advisable:

- set the backlight at the lowest comfortable setting if applicable;
- quit the game when not playing;
- return to the telephone screen

# Features of Daedalus 3D – The labyrinth Series 60:

- True polygonal 3D graphics with real time rendering for total visual reality
- 3D engine fully machine-code optimized
- Terrific performances with extreme smooth graphics
- ♣ High-resolution support for 176\*208 pixels display with 65,536 \* or 4,096 color depth
- Digital 16-bit 3D audio
- fully customizable keys command support
- Compatibility with almost all Series 60 platform SmartPhone \*\*
- Support for additional level-pack \*\*\*
- \* NOTE 1: 65,536 colors mode only on compatible Series 60 devices
- \*\* NOTE 2: <u>Nokia 7650 is unsupported</u> due to lack of memory card support
- \*\*\* NOTE 3: for info about additional level-pack please consult the web site <u>www.daedalus3d.com</u>

## The story:

Between the years 2003 and 2004, Humans ships two missiles to Mars, and in the year 2014 the first Human shipping reaches the Red Planet. The alien tribes of TalyTAR has a residency on Mars, a planet full of solid state, curative water, providing therapeutic properties and above all giving the prescience (although only temporary.)... The Humans delegation, pushed by curiosity and cupidity, occupy this residency plundering the containers of the precious material and awakening the fury of TalyTAR, that quickly get revenge for this organizing an invasion to planet Earth. The fortress of TalyTAR on the Earth is an ancient Human military base: you need to conquer this base and only when TalyTAR will be defeated, Humans will be able to live in freedom on their planet. Your mission is: hit and defeat the slobbering TalyTAR, not before overcoming his faithful military forces... The future of millions of people is into your hands.... Good Luck!

## <u>CHAPTER 1</u>

## Software Installation on the Series 60 Smartphone

**NOTE** - The installation and use of the software Daedalus 3D, and the reading of this guide and installation note included and the information here provided suppose:

- The knowledge of the Symbian and Series 60<sup>©</sup> Operating System
- That your smartphone is already fully battery charged and configured for the connection with your desktop, notebook or laptop windows<sup>©</sup> pc, and the PC Suite has already been configured on your PC.

This piece of software only works on Series 60<sup>©</sup> compatible devices, and is not compatible with other devices like Symbian UIQ<sup>©</sup>, Palm OS<sup>©</sup>, Psion<sup>©</sup>, Windows<sup>©</sup> CE.Net, Pocket PC<sup>©</sup>, and others. Check the site www.daedalus3d.com for an updated list of compatible devices.

Your Series 60 smartphone \*<u>must</u>\* have an expansion card (MMC, for example) installed with 8 MB or more free available space for the FULL version (2,5 MB free space are needed for the demo version). The installation procedure needs a memory card, as the game cannot be installed on the internal smartphone memory.

## Installing Daedalus 3D – The Labyrinth:

Copy the file d3d\_trial.SIS (*demo version*) or d3d\_full1.SIS to d3d\_full4.SIS (*full version*) to your phone. (for full version copy and install the 4 files one for time)

- If you are using PC Suite to transfer the application, place the files **d3d\_trial.SIS** (*demo*) or **d3d\_full.SIS** (*full version*) in the Installs folder in the File manager or simply double-click the icon file on your PC.
- The installation files d3d\_trial.SIS or d3d\_full.SIS may also be downloaded to your phone during direct web browsing, received as attachments in multimedia messages or e-mails, or received via Bluetooth or via infrared or via USB cable from another device, for example another smartphone or a compatible PC (only if you have more than 4Mb free on your smartphone)
- Open the Application manager on the phone, scroll to the application d3d\_trial.SIS (demo version) or d3d\_full.SIS (full version), and select *Options Install* to start installing the game.
- Alternatively, search the memory card, select the application d3d\_trial.SIS (demo version) or d3d\_full.SIS (full version), and press to start the installation. Wait until all the installation files are properly extracted to your memory card.

Installing an application without a digital signature or a certificate, the phone warns you of possible risks. Please continue the installation selecting *"no"* when the telephone ask to exit from the installation, you can be absolutely sure of the origin and contents of Daedalus 3D.

During installation, the phone checks the integrity of the application to be installed. The phone shows information about the checks being carried out and you are given options whether to continue or cancel the installation. Once the phone has checked the integrity of the application, it is installed on your phone.

*Important* (see above): Daedalus 3D has been fully and widely tested under a lot of environments. To increase protection, the application installation system uses digital signatures and certificates for applications. At the moment, Daedalus 3D does not yet have a digital signature so that the application manager gives a security warning during installation. Please continue anyway the installation: our application is totally tested and risk-free. In a future release, we'll include the digital signature into Daedalus 3D.

## **UNLOCKING THE SOFTWARE** (FULL VERSION only):

When running the FULL version, after the first execution of Daedalus 3D it will appear the **unlock screen** where is show your KEY ID to be sent for the registration (*see the image*). Annotate the KEY ID and send it online to the address <u>www.daedalus3d.com/reg.php</u> indicating the email address used during the online purchasing procedure.

Within 48 working hours you'll receive in your email an **Unlock.SIS** application. Install and execute this small application to activate the game. After the activation, you can delete the **Unlock.SIS** file from your smartphone to free up some additional space, but save it in a safe place: you need it in case you'll reinstall the game.

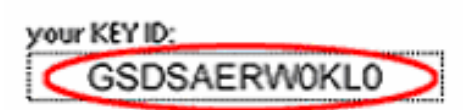

## Removing Daedalus 3D - The Labyrinth:

- 1. To remove an Daedalus 3D, please scroll to it and select Options Remove.
- 2. Press Yes to confirm the removal.

**Important**: If you remove Daedalus 3D from your phone, you can only re-install it if you have the original d3d\_trial.SIS (trial) or d3d\_full.SIS (full version) file or a full backup of the phone memory. Refer to the documentation of the smartphone for details about uninstalling third-part applications.

## <u>CHAPTER 2:</u> Starting Daedalus 3D – The Labyrinth on the Series 60 smartphone

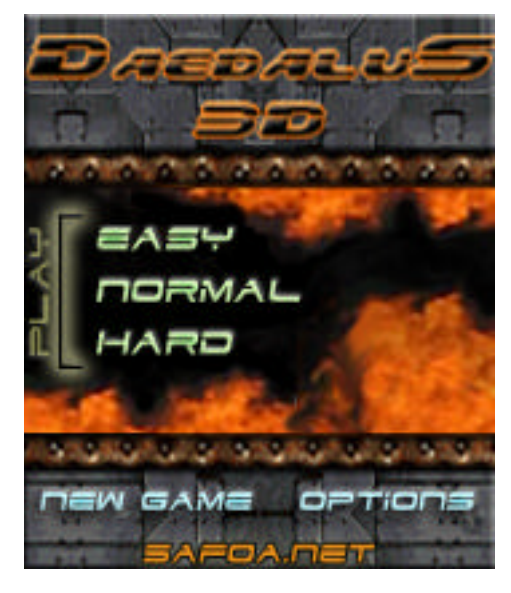

Start the game selecting with the joystick the icon **Daedalus 3D**, after a few seconds it will appear the <u>Startup Screen</u>. You can select with the up and down directions of the joystick:

- PLAY (Easy/ Normal /Hard) restart the game from the last saved level
- **NEW GAME** restart the game from the beginning, losing saved data
- **OPTIONS** opens the <u>setup screen</u>

In the **<u>Options screen</u>**, you can choose some game options:

- Auto Switch weapon switch automatically to the last weapon
- Play intro music, if checked
- Show status bar during the game
- Key Control to customize the keys arrangement.
- Save Settings and exit to the <u>Startup Screen</u>

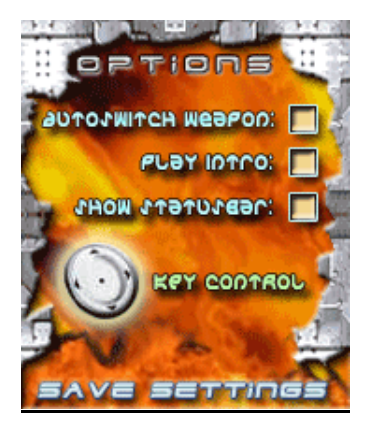

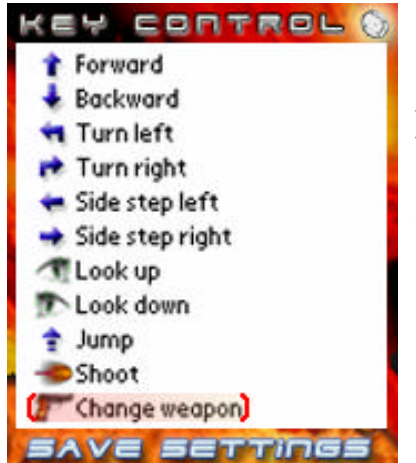

In the Define keys screen, you can change the assignments of the keys.

For any action in the list, you can click on the corresponding icon, followed by the hardware key you like to assign. To modify an assigned key, simple execute a new assignation.

Save Settings exit to the setup screen.

## Exiting from the game:

To quit the game, please select the right selection key (the key above the numeric key "3"). The game is automatically saved to the last level you've played.

<u>Please note: during the game, the backlight is intentionally locked, so please exit when you stop playing to avoid a rapid batteries discharging on your phone</u>.

## Additional notes:

- Please remove the demo version from your phone before the installation of the full version of the game. Refer to the documentation of the smartphone for details about uninstalling third-part applications.
- Improvements, corrective patches and new versions of Daedalus 3D The labyrinth will be published on the site <u>www.daedalus3d.com</u> as soon as available.
- Any bug or error report, and to provide Your precious feedback, feel free to contact us at: support@daedalus3d.com

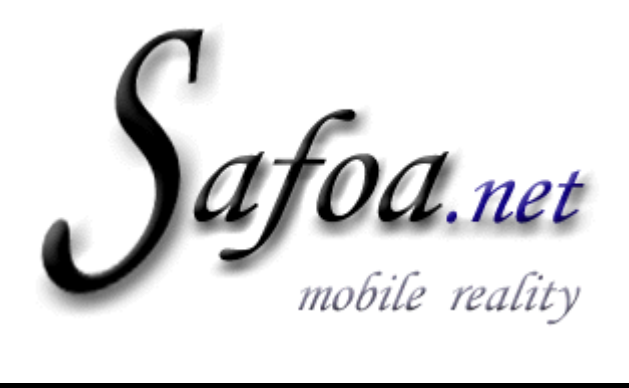

## Software & Consulting

Safoa.net Via Strada Nuova, 9 – 29010 Vicobarone (PC) Phone +39 0523 840205 Fax +39 0523 840205

# DAEDALUS 3D USER'S LICENSE

YOU SHOULD READ CAREFULLY THE FOLLOWING END USER LICENSE AGREEMENT BEFORE INSTALLING THIS SOFTWARE PRODUCT. BY INSTALLING, COPYING, OR OTHERWISE USING THIS SOFTWARE PRODUCT, YOU AGREE TO BE BOUND BY THE TERMS OF THIS AGREEMENT. IF YOU DO NOT AGREE TO THE TERMS OF THIS AGREEMENT, YOU ARE NOT AUTHORIZED TO USE THE SOFTWARE PRODUCT.

This SOFTWARE PRODUCT ("SOFTWARE PRODUCT" or "SOFTWARE"), any printed materials, any online or electronic documentation, any and all copies and derivative works of such SOFTWARE PRODUCT and materials are the copyrighted work of Safoa.net or its suppliers. All use of the SOFTWARE PRODUCT is governed by the terms of the End-User License Agreement ("EULA") which is provided below. The SOFTWARE PRODUCT is solely for use by end users according to the terms of the EULA. Any use, reproduction, or redistribution of the SOFTWARE PRODUCT not in accordance with the terms of the EULA is expressly prohibited.

The SOFTWARE PRODUCT is protected by copyright laws and international copyright treaties, as well as other intellectual property laws and treaties. The SOFTWARE PRODUCT is licensed, not sold.

END-USER LICENSE AGREEMENT

#### 1. The SOFTWARE PRODUCT is designed for use with the Palm OS.

#### 2. GRANT OF LICENSE.

This EULA grants you the following rights:

(a) Use and Copy. Safoa.net grants to you the right to install and use one (1) copy of the SOFTWARE PRODUCT for your use on either a desktop or portable computer.

(b) Backup Copies. You may make one (1) copy of the SOFTWARE PRODUCT for backup and archival purposes.

#### **3. RESTRICTIONS.**

(a) You must maintain all copyright notices on all copies of the SOFTWARE PRODUCT.

(b) You may not distribute copies of the SOFTWARE PRODUCT to third parties.

(c) You may not reverse engineer, decompile, or disassemble the SOFTWARE PRODUCT, except and only to the extent that such activity is expressly permitted by applicable law notwithstanding this limitation.

(d) You may not rent or lease the SOFTWARE PRODUCT.

(e) You may permanently transfer all of your rights under this EULA provided you retain no copies and the recipient agrees to the terms of this EULA.

#### 4. TERMINATION.

Without prejudice to any other rights, Safoa.net may terminate this EULA if you fail to comply with the terms and conditions of this EULA. In such event, you must destroy all copies of the SOFTWARE PRODUCT.

#### 5. COPYRIGHT.

All title and copyrights in and to the SOFTWARE PRODUCT and any copies thereof are owned by Safoa.net or its suppliers. All title and intellectual property rights in and to the content which may be accessed through use of the SOFTWARE PRODUCT is the property of the respective content owner and may be protected by applicable copyright or other intellectual property laws and treaties. This EULA grants you no rights to use such content.

#### 6. U.S. GOVERNMENT RESTRICTED RIGHTS.

The SOFTWARE PRODUCT is provided with RESTRICTED RIGHTS. Use, duplication, or disclosure by the Government is subject to restrictions as set forth in subparagraph (c)(1)(ii) of the Rights in Technical Data and Computer Software clause at DFARS 252.227-7013 or subparagraphs (c)(1) and (2) of the Commercial Computer Software Restricted Rights at 48 CFR 52.227-19, as applicable. Manufacturer is Safoa.net Via Strada Nuova, 9 - Vicobarone di Ziano Piacentino (PC) Italy.

#### 7. NO WARRANTY.

TO THE MAXIMUM EXTENT PERMITTED BY APPLICABLE LAW, SAFOA.NET AND ITS SUPPLIERS DISCLAIM ALL WARRANTIES AND CONDITIONS, EITHER EXPRESS OR IMPLIED, INCLUDING, BUT NOT LIMITED TO, IMPLIED WARRANTIES OF MERCHANTABILITY, FITNESS FOR A PARTICULAR PURPOSE, AND NONINFRINGEMENT.

#### 8. NO LIABILITY FOR DAMAGES.

TO THE MAXIMUM EXTENT PERMITTED BY APPLICABLE LAW, IN NO EVENT SHALL SAFOA.NET OR ITS SUPPLIERS BE LIABLE FOR ANY SPECIAL, INCIDENTAL, INDIRECT, OR CONSEQUENTIAL DAMAGES WHATSOEVER (INCLUDING, WITHOUT LIMITATION, DAMAGES FOR LOSS OF BUSINESS PROFITS, BUSINESS INTERRUPTION, LOSS OF BUSINESS INFORMATION, OR ANY OTHER PECUNIARY LOSS) ARISING OUT OF THE USE OF OR INABILITY TO USE THE SOFTWARE PRODUCT, EVEN IF SAFOA.NET HAS BEEN ADVISED OF THE POSSIBILITY OF SUCH DAMAGES. BECAUSE SOME STATES AND JURISDICTIONS DO NOT ALLOW THE EXCLUSION OR LIMITATION OF LIABILITY FOR CONSEQUENTIAL OR INCIDENTAL DAMAGES, THE ABOVE LIMITATION MAY NOT APPLY TO YOU.

#### 9. LIMITATION OF LIABILITY.

SAFOA.NET'S ENTIRE LIABILITY AND YOUR EXCLUSIVE REMEDY UNDER THIS EULA SHALL NOT EXCEED THE PURCHASE PRICE OF THE SOFTWARE PRODUCT.

#### **10. MISCELLANEOUS**

Should you have any questions concerning this EULA, or if you desire to contact Safoa.net for any reason, please write to: Safoa.net Via Strada Nuova, 9 - Vicobarone di Ziano Piacentino (PC) Italy.